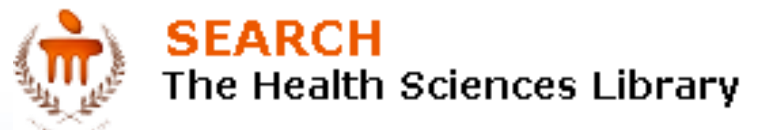

# How to Access e-Resources Via ERMSS?

(A Single Interface to Online e-Journals, e-Books, e-Databases)

fppt.com

# **Click On ERMSS**

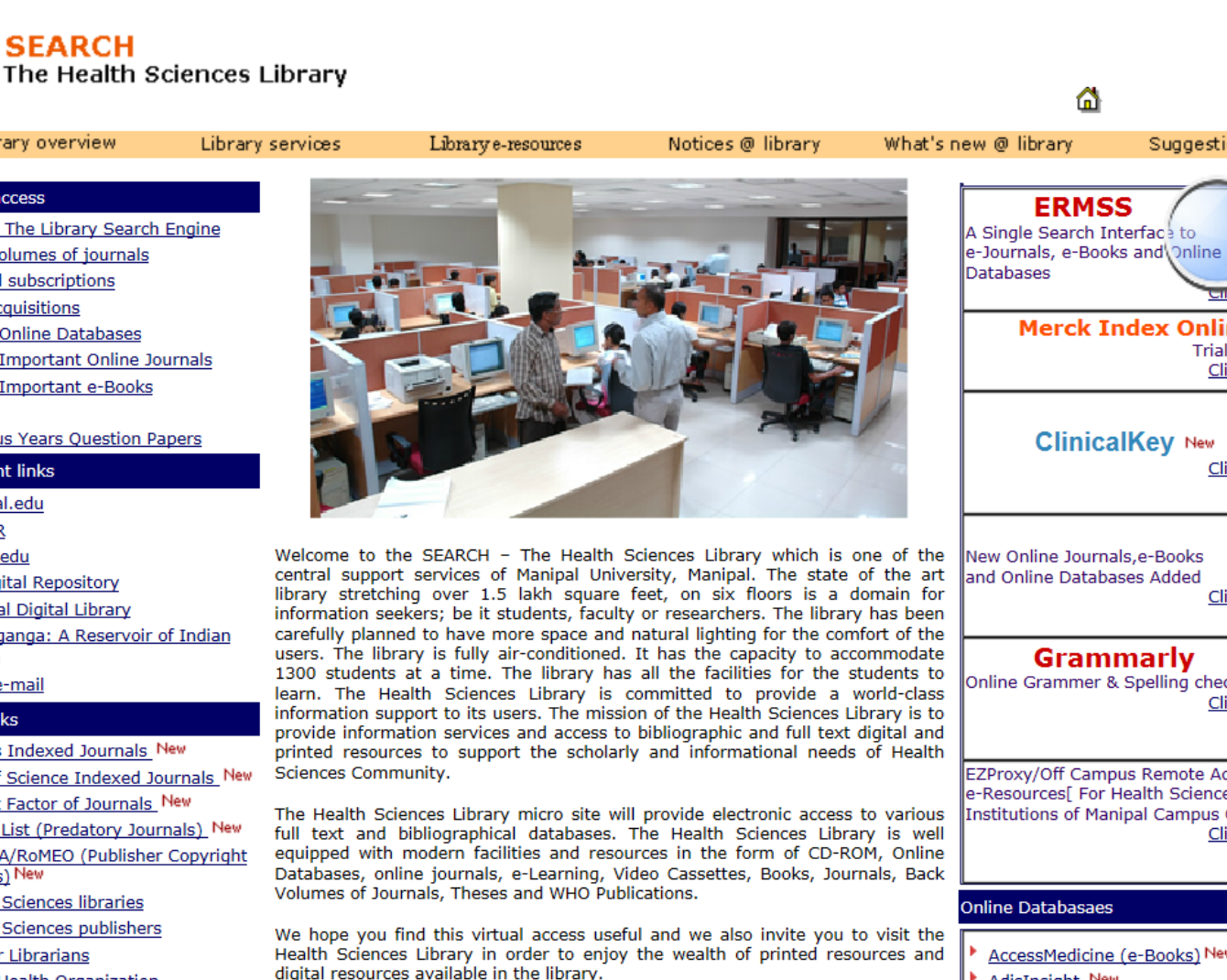

Merck Index Online Trial Access Click here ClinicalKey New Click here New Online Journals, e-Books and Online Databases Added Click here Grammarly Online Grammer & Spelling checker Click here EZProxy/Off Campus Remote Access to e-Resources[ For Health Sciences Institutions of Manipal Campus Only] Click here Online Databasaes AccessMedicine (e-Books) New AdisInsight New

Suggestions

#### Library access

EPAC - The Library Search Engine

SEARCH

Back volumes of journals

Library overview

- Journal subscriptions
- New acquisitions
- List of Online Databases
- List of Important Online Journals
- List of Important e-Books
- CDs
- Previous Years Question Papers

#### Important links

- manipal.edu
- ESP-HR
- khinfo.edu
- MU Digital Repository
- National Digital Library
- Shodhganga: A Reservoir of Indian Theses
- O365 e-mail

#### Other links

- Scopus Indexed Journals New
- Web of Science Indexed Journals New
- Impact Factor of Journals\_New
- Beall's List (Predatory Journals) New
- SHERPA/RoMEO (Publisher Copyright Policies) New
- Health Sciences libraries
- Health Sciences publishers
- Site for Librarians
- World Health Organization

# **ERMSS Home Page**

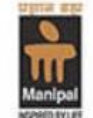

SEARCH - The Health Sciences Library

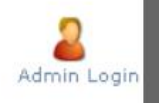

Manipal University

Home | About ERMSS | A-Z e-Resources | e-Journals | e-Books | e-Databases | Publishers Index | Search Options EPAC(library online catalogue) | Search Engines | Email Alerts | My e-Library | Feedback | <u>Help</u>

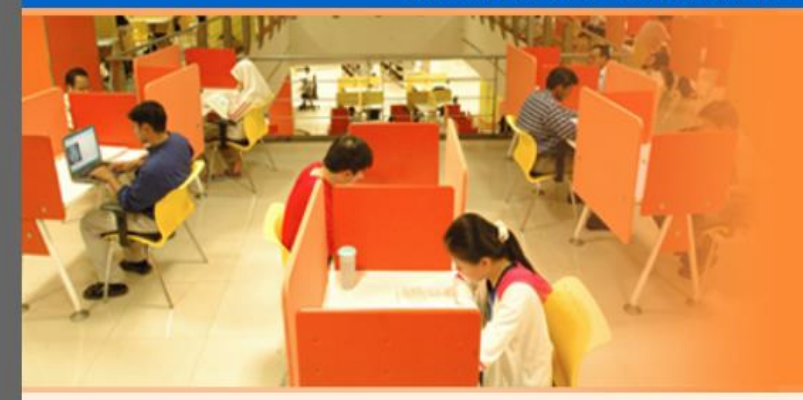

ERMSS:

E-Resources Management & Search Solutions

**ERMSS (e-Resources Management and Search Solutions)** is a customized e-resources management and search solution to manage and provide search on subscribed titles of e-resources (e-journals, e-books and online databases) of the Health Sciences Library, Manipal University. The scope of the ERMSS is to make available all e - resources of the Library to its end-users.

ERMSS is a comprehensive search solution which has parameterized search functionalities. It can perform search on titles of e-resources (e-journals, e-books and online databases) integrated with the solutions which provides integrated and mapped results from e-resources. User can access the e-resources and its content from anywhere anyplace through Intranet. This solution provides the

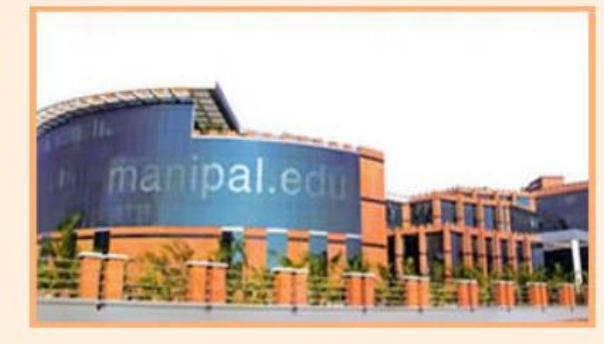

linking of all the titles of e-resources (e-journals, e-books and online databases) subscribed by the Health Sciences Library as well as open access e-resources. In this solution A-Z listing has been done for all e-resources.

# Click on e-Journals Icon to Access Online Journals

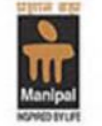

SEARCH - The Health Sciences Library

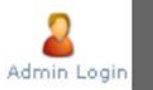

Manipal Manipal University

Home | About ERMSS | A-Z e-Resources | e-Journals | e-Books | e-Databases | Publishers Index | Search Options EPAC(library online catalogue) | Search Engines | Email Alerts | My e-Library | Feedback | Help

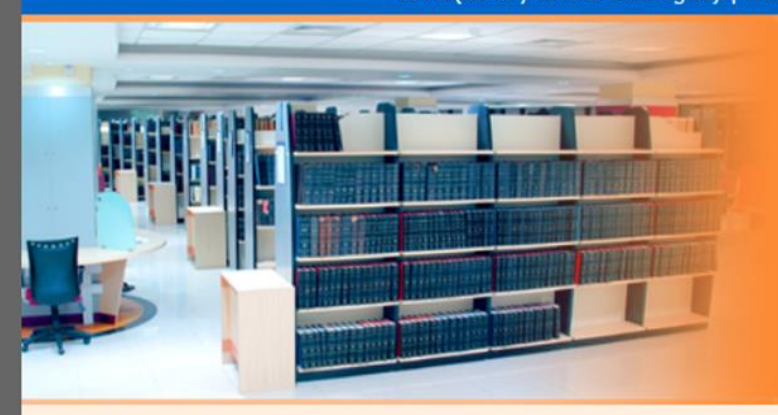

## ERMSS:

E-Resources Management & Search Solutions

**ERMSS (e-Resources Management and Search Solutions)** is a customized e-resources management and search solution to manage and provide search on subscribed titles of e-resources (e-journals, e-books and online databases) of the Health Sciences Library, Manipal University. The scope of the ERMSS is to make available all e - resources of the Library to its end-users.

ERMSS is a comprehensive search solution which has parameterized search functionalities. It can perform search on titles of e-resources (e-journals, e-books and online databases) integrated with the solutions which provides integrated and mapped results from e-resources. User can access the e-resources and its content from anywhere anyplace through Intranet. This solution provides the

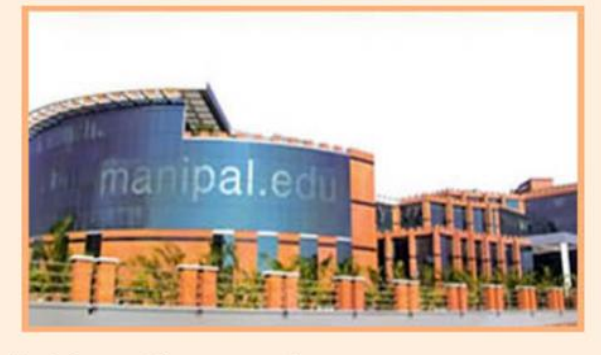

linking of all the titles of e-resources (e-journals, e-books and online databases) subscribed by the Health Sciences Library as well as open access e-resources. In this solution A-Z listing has been done for all e-resources.

## Click on <u>e-Databases</u> Icon to Access Online Databases

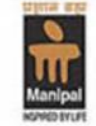

SEARCH - The Health \$ciences Library

Manipal University

Admin Login

Home | About ERMSS | A-Z e-Resources | e-Journals | e-Books | e-Databases | Publishers Index | Search Options EPAC(library online catalogue) | Search Engines | Email Alerts | My e-Library | Feedback | Help

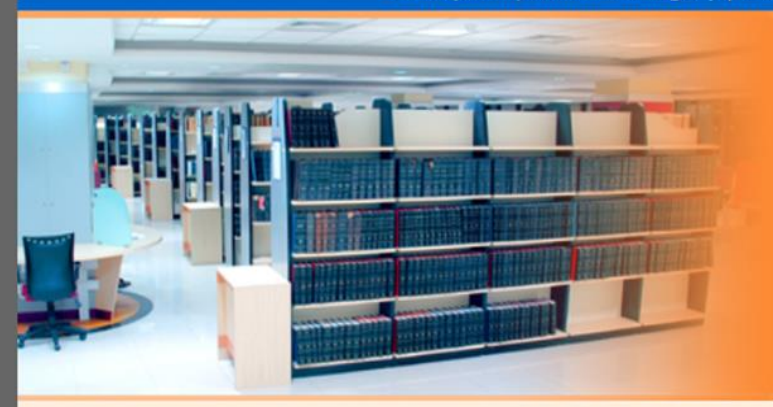

### ERMSS:

E-Resources Management & Search Solutions

**ERMSS (e-Resources Management and Search Solutions)** is a customized e-resources management and search solution to manage and provide search on subscribed titles of e-resources (e-journals, e-books and online databases) of the Health Sciences Library, Manipal University. The scope of the ERMSS is to make available all e - resources of the Library to its end-users.

ERMSS is a comprehensive search solution which has parameterized search functionalities. It can perform search on titles of e-resources (e-journals, e-books and online databases) integrated with the solutions which provides integrated and mapped results from e-resources. User can access the e-resources and its content from anywhere anyplace through Intranet. This solution provides the

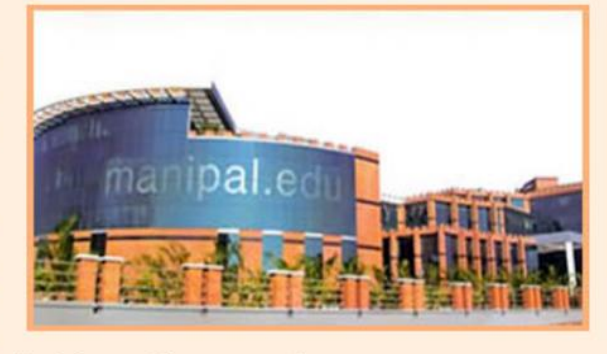

linking of all the titles of e-resources (e-journals, e-books and online databases) subscribed by the Health Sciences Library as well as open access e-resources. In this solution A-Z listing has been done for all e-resources.

## **Click on <u>Publishers Index</u>** Icon to Access Publisher-wise Online Journals and e-Books

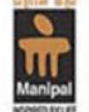

SEARCH - The Health Sciences Library

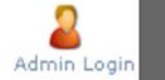

Manipal University

Home | About ERMSS | A-Z e-Resources | e-Journals | e-Books | e-Databases | Publishers Index | Search Options EPAC(library online catalogue) | Search Engines | Email Alerts | My e-Library | Feedback | Help

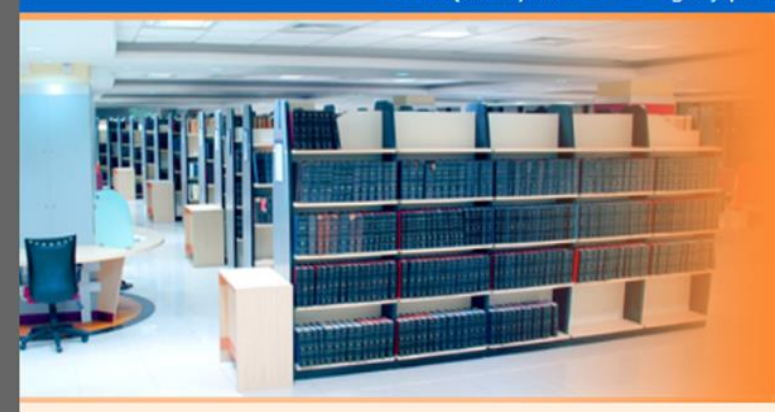

### ERMSS:

E-Resources Management & Search Solutions

**ERMSS (e-Resources Management and Search Solutions)** is a customized e-resources management and search solution to manage and provide search on subscribed titles of e-resources (e-journals, e-books and online databases) of the Health Sciences Library, Manipal University. The scope of the ERMSS is to make available all e - resources of the Library to its end-users.

ERMSS is a comprehensive search solution which has parameterized search functionalities. It can perform search on titles of e-resources (e-journals, e-books and online databases) integrated with the solutions which provides integrated and mapped results from e-resources. User can access the e-resources and its content from anywhere anyplace through Intranet. This solution provides the

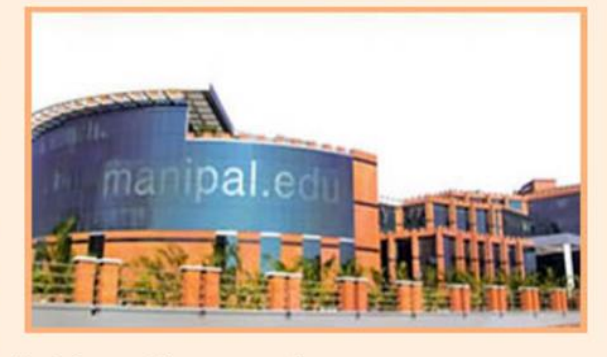

linking of all the titles of e-resources (e-journals, e-books and online databases) subscribed by the Health Sciences Library as well as open access e-resources. In this solution A-Z listing has been done for all e-resources.

## Click on <u>Search Option (Basic, Subject & Advance)</u> Icon to Search fields like Journal Title, Subject Category, etc.

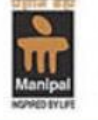

SEARCH - The Health Sciences Library

Home | About ERMSS | A-Z e-Resources | e-Journals | e-Books | e-Databases | Publishers Index | <u>Search C</u> EPAC(library online catalogue) | Search Engines | Email Alerts | My e-Library | Feedback

Manipal University

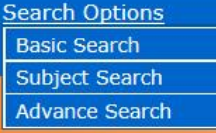

Admin Loain

ERMSS:

### E-Resources Management & Search Solutions

**ERMSS (e-Resources Management and Search Solutions)** is a customized e-resources management and search solution to manage and provide search on subscribed titles of e-resources (e-journals, e-books and online databases) of the Health Sciences Library, Manipal University. The scope of the ERMSS is to make available all e - resources of the Library to its end-users.

ERMSS is a comprehensive search solution which has parameterized search functionalities. It can perform search on titles of e-resources (e-journals, e-books and online databases) integrated with the solutions which provides integrated and mapped results from e-resources. User can access the e-resources and its content from anywhere anyplace through Intranet. This solution provides the

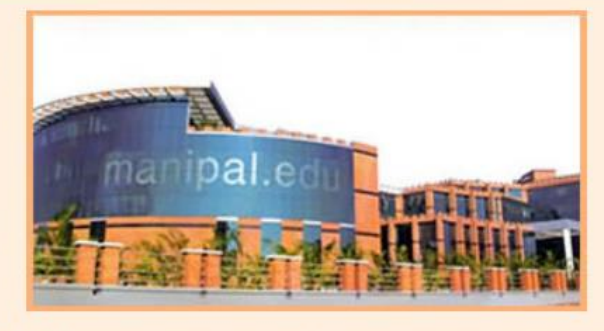

linking of all the titles of e-resources (e-journals, e-books and online databases) subscribed by the Health Sciences Library as well as open access e-resources. In this solution A-Z listing has been done for all e-resources.

## Click on EPAC Icon to Search Online Library Catalogue

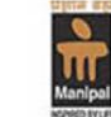

SEARCH - The Health Sciences Library

Admin Login

Manipal University

Home | About ERMSS | A-Z e-Resources | e-Journals | e-Books | e-Databases | Publishers Index | Search Options EPAC(library online catalogue) | Search Engines | Email Alerts | My e-Library | Feedback | Help

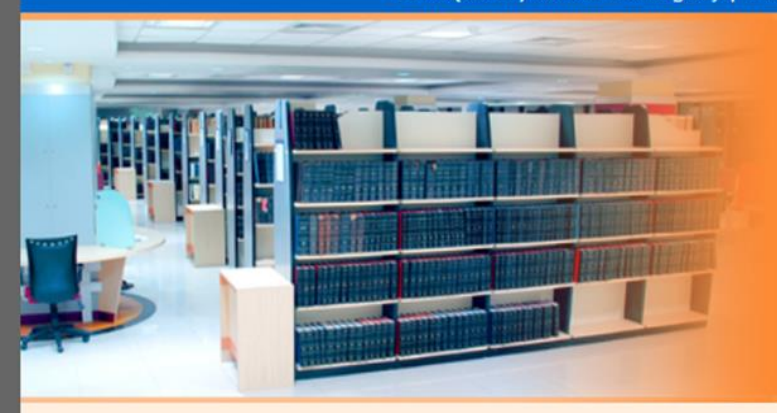

### ERMSS:

E-Resources Management & Search Solutions

**ERMSS (e-Resources Management and Search Solutions)** is a customized e-resources management and search solution to manage and provide search on subscribed titles of e-resources (e-journals, e-books and online databases) of the Health Sciences Library, Manipal University. The scope of the ERMSS is to make available all e - resources of the Library to its end-users.

ERMSS is a comprehensive search solution which has parameterized search functionalities. It can perform search on titles of e-resources (e-journals, e-books and online databases) integrated with the solutions which provides integrated and mapped results from e-resources. User can access the e-resources and its content from anywhere anyplace through Intranet. This solution provides the

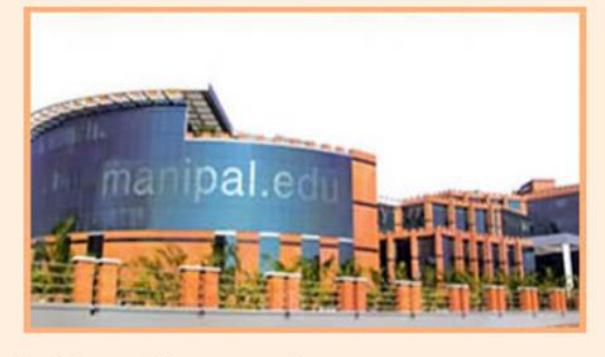

linking of all the titles of e-resources (e-journals, e-books and online databases) subscribed by the Health Sciences Library as well as open access e-resources. In this solution A-Z listing has been done for all e-resources.

# Click on My e-Library Icon to Save Your Search Results

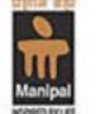

SEARCH - The Health Sciences Library

Manipal University

Home | About ERMSS | A-Z e-Resources | e-Journals | e-Books | e-Databases | Publishers Index | Search Options EPAC(library online catalogue) | Search Engines | Email Alerts | My e-Library | Feedback | Help

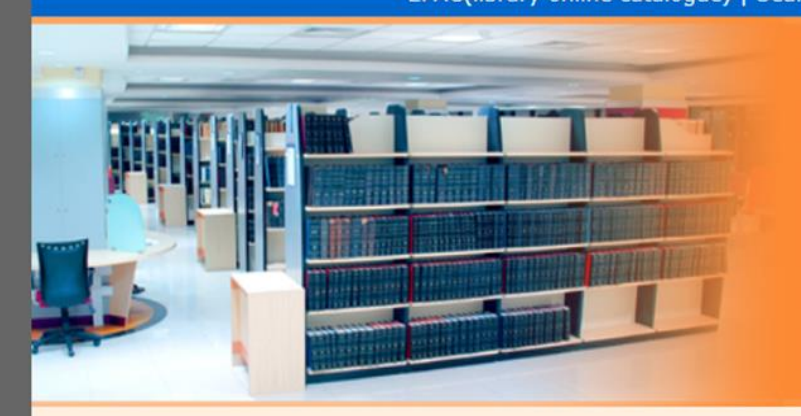

# ERMSS:

E-Resources Management & Search Solutions

**ERMSS (e-Resources Management and Search Solutions)** is a customized e-resources management and search solution to manage and provide search on subscribed titles of e-resources (e-journals, e-books and online databases) of the Health Sciences Library, Manipal University. The scope of the ERMSS is to make available all e - resources of the Library to its end-users.

ERMSS is a comprehensive search solution which has parameterized search functionalities. It can perform search on titles of e-resources (e-journals, e-books and online databases) integrated with the solutions which provides integrated and mapped results from e-resources. User can access the e-resources and its content from anywhere anyplace through Intranet. This solution provides the

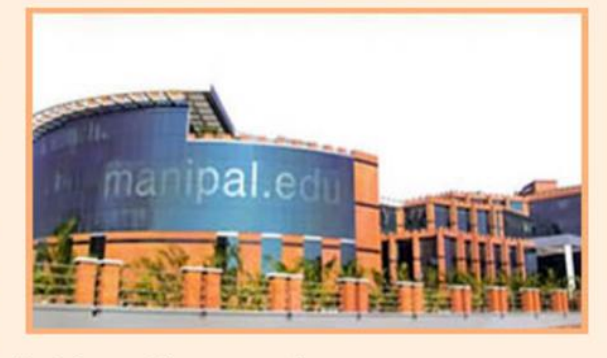

Admin Login

linking of all the titles of e-resources (e-journals, e-books and online databases) subscribed by the Health Sciences Library as well as open access e-resources. In this solution A-Z listing has been done for all e-resources.

## Click on <u>Feedback</u> Icon to send your Comments/Suggestions

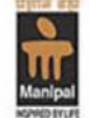

SEARCH - The Health Sciences Library

Admin Login

Manipal University

Home | About ERMSS | A-Z e-Resources | e-Journals | e-Books | e-Databases | Publishers Index | Search Options EPAC(library online catalogue) | Search Engines | Email Alerts | My e-Library | Feedback | Help

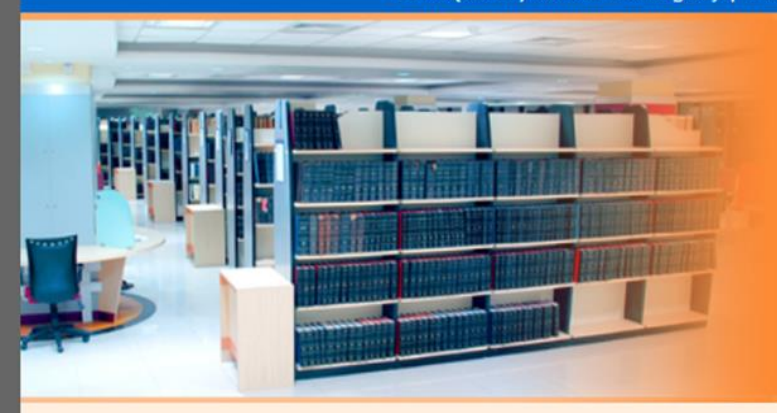

## ERMSS:

E-Resources Management & Search Solutions

**ERMSS (e-Resources Management and Search Solutions)** is a customized e-resources management and search solution to manage and provide search on subscribed titles of e-resources (e-journals, e-books and online databases) of the Health Sciences Library, Manipal University. The scope of the ERMSS is to make available all e - resources of the Library to its end-users.

ERMSS is a comprehensive search solution which has parameterized search functionalities. It can perform search on titles of e-resources (e-journals, e-books and online databases) integrated with the solutions which provides integrated and mapped results from e-resources. User can access the e-resources and its content from anywhere anyplace through Intranet. This solution provides the

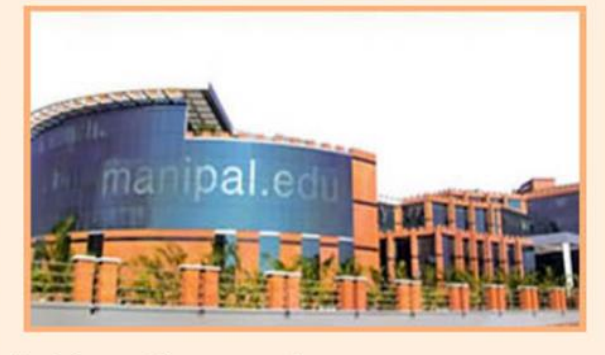

linking of all the titles of e-resources (e-journals, e-books and online databases) subscribed by the Health Sciences Library as well as open access e-resources. In this solution A-Z listing has been done for all e-resources.

# Click on <u>Help</u> Icon to know more about ERMSS

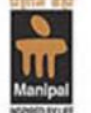

SEARCH - The Health Sciences Library

Manipal University

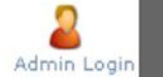

Home | About ERMSS | A-Z e-Resources | e-Journals | e-Books | e-Databases | Publishers Index | Search Options EPAC(library online catalogue) | Search Engines | Email Alerts | My e-Library | Feedback | Help

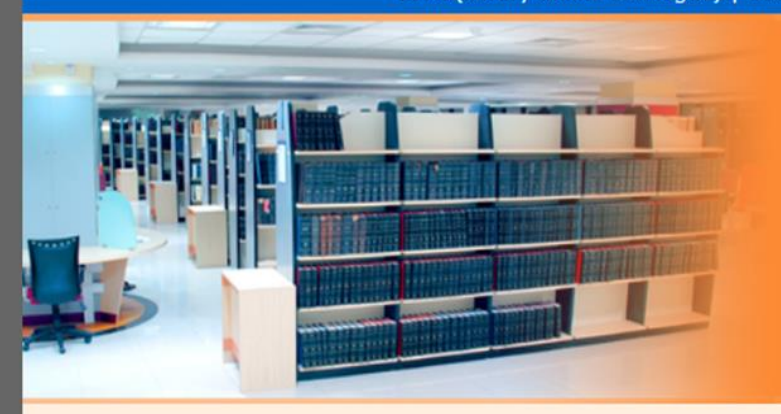

## ERMSS:

E-Resources Management & Search Solutions

**ERMSS (e-Resources Management and Search Solutions)** is a customized e-resources management and search solution to manage and provide search on subscribed titles of e-resources (e-journals, e-books and online databases) of the Health Sciences Library, Manipal University. The scope of the ERMSS is to make available all e - resources of the Library to its end-users.

ERMSS is a comprehensive search solution which has parameterized search functionalities. It can perform search on titles of e-resources (e-journals, e-books and online databases) integrated with the solutions which provides integrated and mapped results from e-resources. User can access the e-resources and its content from anywhere anyplace through Intranet. This solution provides the

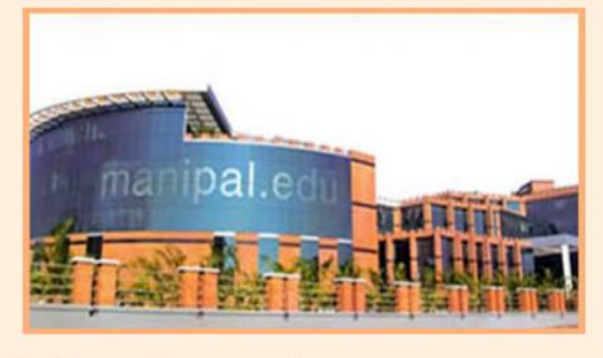

linking of all the titles of e-resources (e-journals, e-books and online databases) subscribed by the Health Sciences Library as well as open access e-resources. In this solution A-Z listing has been done for all e-resources.

# **Need Help in Accessing e-Resources?**

# e-Mail to <u>lib.kmc@manipal.edu</u>

Contact <u>22358, 22609, 22293</u>

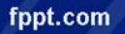

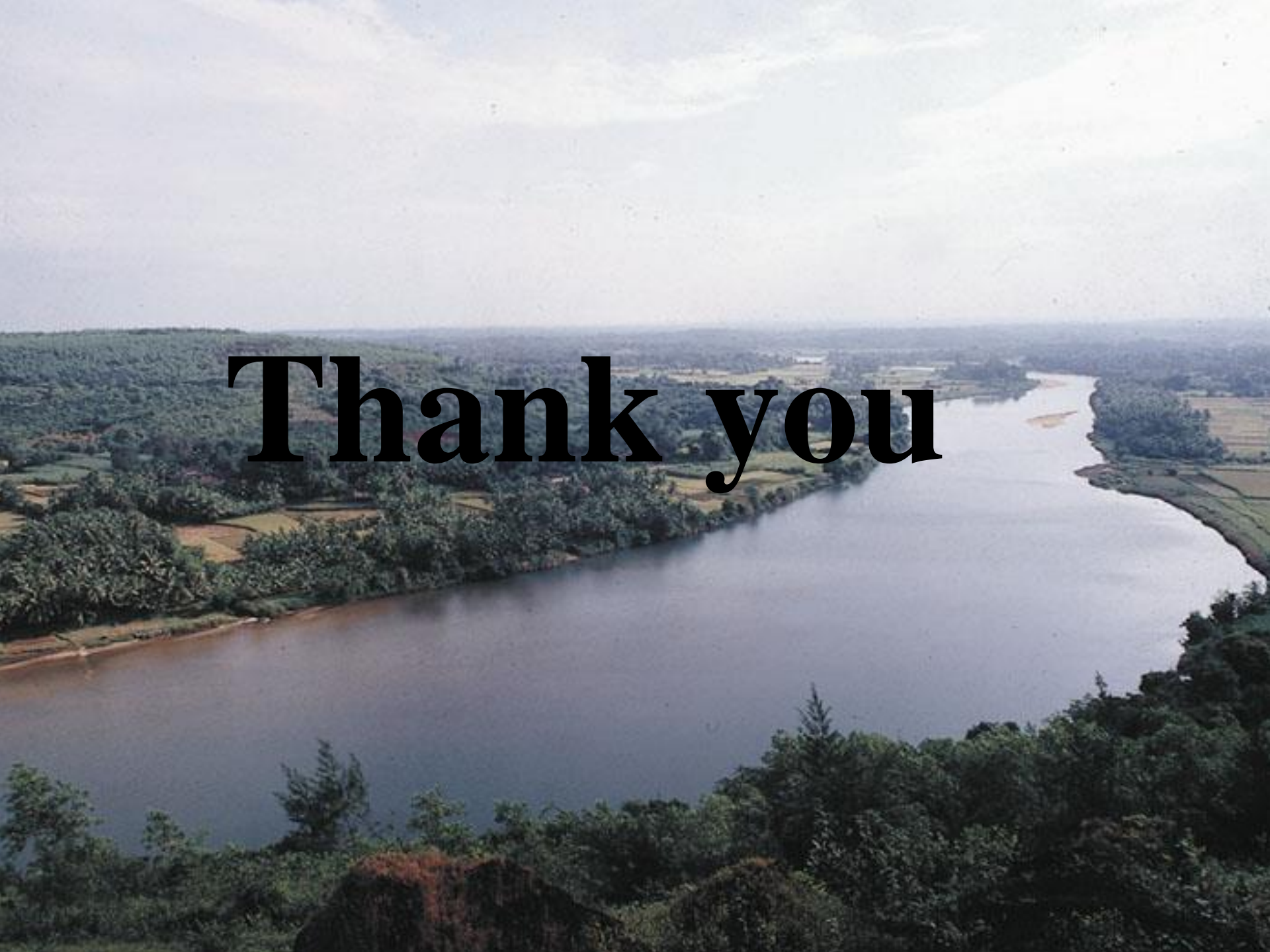